令和7年4月1日

## moodleの基本操作(2)資料の閲覧

- ▶ ここでは, moodle で資料を閲覧する方法を説明します。
- 1. moodle 上の資料(リソース)について
  - moodle 上にアップロードされたテキストや、Word・Excel・PowerPoint で作成され たファイル等の資料のことを moodle では「リソース」と呼びます。
  - ▶ 各コース内でどのようなリソースを提供するかは、担当教員に委ねられていますので、皆さんはその指示に従って利用してください。
  - なお、リソースはコースのトップ画面から見るとその資料を作成したアプリケーションの種類ごとに下図のようなアイコンで表示されます。

| -10           | 【春学期月1】moodleテストコース                    | 活動                                   |
|---------------|----------------------------------------|--------------------------------------|
| お知らせ          | コース 参加者 戸方 コンピテンシ                      | 愛 フィードバック                            |
| 說知1 (URL)     |                                        |                                      |
| 沙和2(テキストページ)  | ✓ 一般 すべてを括                             | のたかむ 区 小テスト                          |
| 資料3(ワード)      |                                        | 学生田マニュアル                             |
| 寛川4(エクセル)     | 7x-74<br>动利的世                          | modia??TII                           |
| 資料5 (パワーボイント) |                                        | 1 目的のコースに入るには                        |
| (PRIG (PDF)   |                                        | 2 夏戸の回転<br>3 フォーラムの利川                |
| テーマ資料集        | (1) (URL)                              | <u>4 レポートの促出</u><br>5 小テストの受除        |
| トピック 1        |                                        | 6 決定の確認<br>7 複数ファイルの一括提出             |
| トピック2         | ► ページ                                  |                                      |
| 動店ものT夫について    | 11 11 11 11 11 11 11 11 11 11 11 11 11 | 9_moodleにOneDriveのURLを提出<br>する       |
| 小テスト①         |                                        | Long Trans and                       |
| トビック3         |                                        | 1. Teams学生用マニュアル<br>1. Teams学生用マニュアル |
| 時週1 🖬         |                                        | INFOSS情報倫理マニュアル                      |
| (1961A        |                                        | INFOSS情報優選挙重用マニュアル                   |
| 小テスト          | (エクセル)                                 |                                      |
| 第1回接業アンケート    |                                        | フォーラムを検索する                           |
| トピック 4        | D 27-14                                | (秋和) Q                               |
| ホテストム         | 11 11 11 11 11 11 11 11 11 11 11 11 11 | 心緒な秋秋 0                              |

▶ moodle 上にアップロードされた Word の資料を確認するためには、受け手側のパソ コンに Word あるいは Word を確認するためのビューワーがインストールされていな いと資料を確認することができません。

## 2. 資料の閲覧(操作手順)

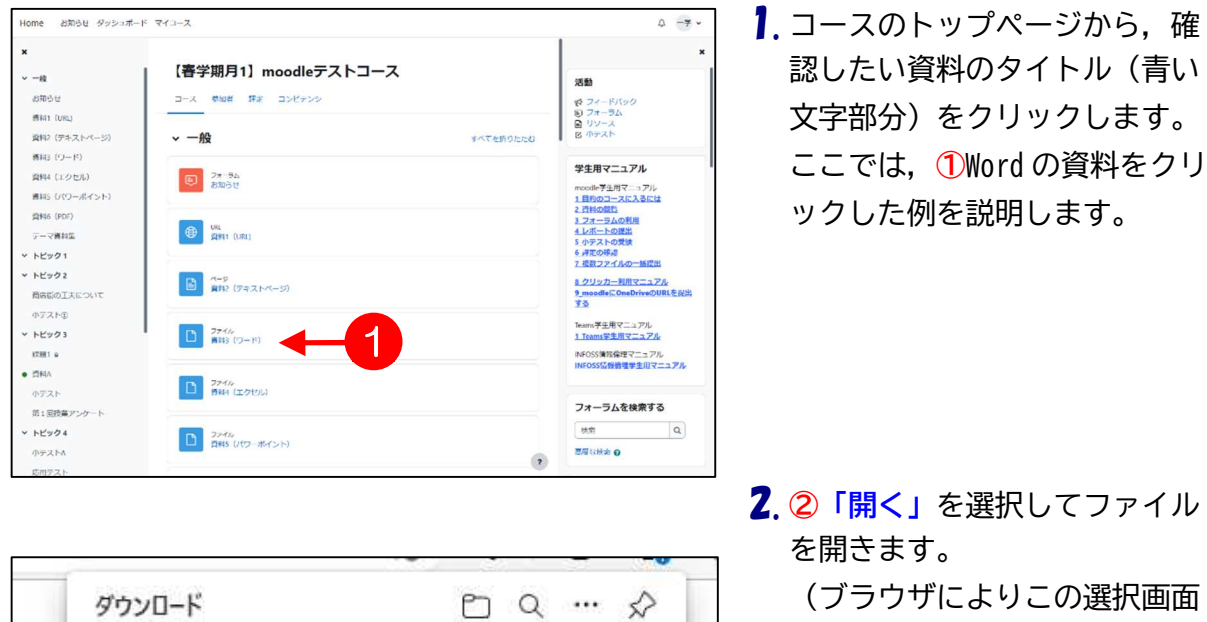

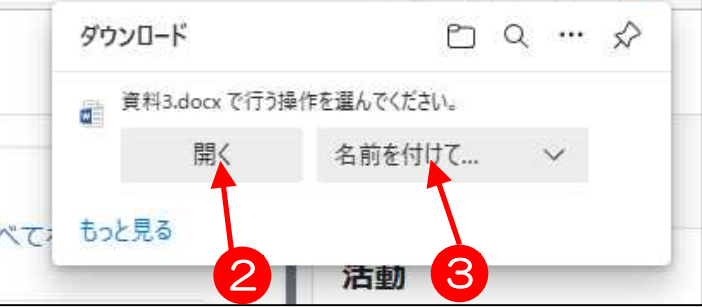

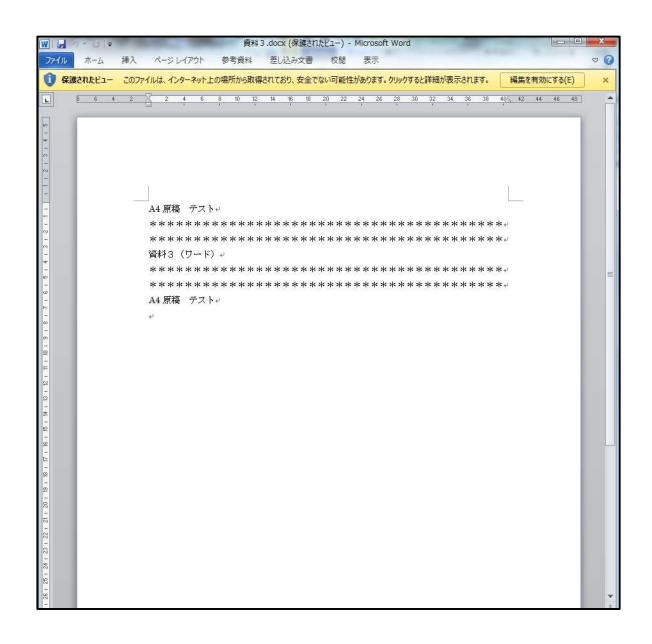

(ブラウザによりこの選択画面 は異なります。)

- ※うまく開かない場合は,一旦保 存してから,その保存ファイルを開 いてください。
- > 3「名前を付けて保存」をクリッ クし,指定した場所にこのファイル を保存することができます。
- 3. 資料が表示されます。

 $\mathbf{2}$